# 学位外语免试申请流程(学生)

1.点击学生服务-学位-【学位外语免试】按钮

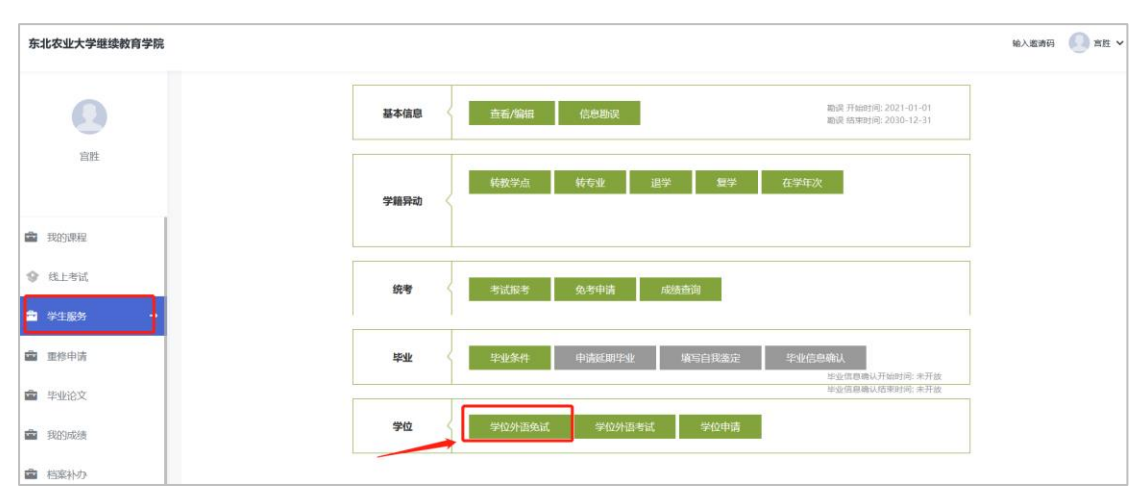

2.找到当前开放的学位外语免试申请批次,【申请】为蓝色为可申请状态,灰色为不可申请状态,具体学生根据申请时间判断即可,在可申请时间段内,【申请】按钮一般为蓝色。点击 【申请】,开始申请学位外语免试,

| 东北农业大学继续教育学院 |        |              |                                          |      |      |          |      | 输入3  | 13 <b>6</b> 1 | 宮胜 Y |
|--------------|--------|--------------|------------------------------------------|------|------|----------|------|------|---------------|------|
| 0            | 学位外语免证 | (管理          |                                          |      |      |          |      |      |               | 180  |
| 宣胜           | 当前学位外  | 语免试批免考<br>次: |                                          |      |      |          |      |      |               |      |
|              | 序号     | 批次名称         | 申请时间                                     | 申请条件 | 申请状态 | 申请条件是否达标 | 审核状态 | 审核意见 | 合格状态          | 操作   |
|              | 1      | 免考           | 2022-11-15 15:04:41~ 2022-11-26 15:04:44 | 查看   | 未申请  | 未审查      |      |      |               | 申请   |
| 我的课程         | 2      | 测试学位外语免试     | 2022-07-01 19:45:17~ 2022-11-17 18:30:03 | 查看   | 未申请  | 未审查      |      |      | /             | 申请   |
| 俄上考试         |        |              |                                          |      |      |          |      |      |               |      |
| □ 学生服务 →     |        |              |                                          |      |      |          |      |      |               |      |
| 重 重修申请       |        |              |                                          |      |      |          |      |      |               |      |

3.免试申请信息及材料填报页面如下, 红色\*号为必填项。首先学生可选择免试科目及申请的 证书类型, 系统会相应弹出各类型证书需要填报的信息内容, 根据弹出内容填写即可。然后 需要学生上传学位外语免试材料, 根据材料要求准备材料, 然后点击【选择文件】, 开始上 传材料。 学位英语免试申请

| 姓名:         | 李娜                                                                                                    |
|-------------|----------------------------------------------------------------------------------------------------|
| 学号:         |                                                                                                    |
| 考生号:        |                                                                                                    |
| 层次:         | 专升本                                                                                                    |
| 专业:         | 会计学(专升本05秋-17秋)                                                                                                    |
| 年级:         | 2022秋                                                                                                    |
| 学籍状态:       | 正常                                                                                                    |
| 学习中心:       | 0001超星学习中心1                                                                                                    |
| 身份证号:       | 220723199309280640                                                                                                   |
| 手机号:        | 19997137931                                                                                                    |
| * 免试科目:     | 全部 ~                                                                                                    |
| * 申请证书类型:   | 全部                                                                                                    |
| * 上限國力或又14: | <ol> <li>中情先或字主味需定文相正先或正明材料</li> <li>不需提交学位外语免试资格审核表;</li> <li>所有上传材料均需提供原件的清晰引进件,如上传材料不清晰、内容不完整将造成审核不通过;</li> </ol> |
| C           | 3. 元 <del>年回初,98元,九小百</del> 四朝在11M以内且最多可上传5个文件<br>选择文件                                                               |
| * 举生由之效友.   |                                                                                                    |
| FIRISA.     | 学生电子签名                                                                                                    |

### 电子签名,可以直接鼠标签名,或者用学习通扫码在手机上签名

| 位英语免试申请    |                                                                                              |                                                |                           |     |      |    |   |  |
|------------|----------------------------------------------------------------------------------------------|------------------------------------------------|---------------------------|-----|------|----|---|--|
| 姓名:        | 李娜                                                                                           |                                                | 在线手写                      | 3.  | 上传签章 |    | × |  |
| 学号:        |                                                                                              |                                                |                           |     |      |    |   |  |
| 考生号:       |                                                                                              |                                                |                           |     |      |    |   |  |
| 层次:        | 专升本                                                                                          |                                                |                           |     |      |    |   |  |
| 专业:        | 会计学(专升本05秋-17秋)                                                                              |                                                |                           |     |      |    |   |  |
| 年级:        | 2022秋                                                                                        |                                                | 请清晰                       | 书写炮 | 油签名  |    |   |  |
| 学籍状态:      | 正常                                                                                           |                                                |                           |     |      |    |   |  |
| 学习中心:      | 0001超星学习中心1                                                                                  |                                                |                           |     |      |    |   |  |
| 身份证号:      | 220723199309280640                                                                           |                                                |                           |     |      |    |   |  |
| 手机号:       | 19997137931                                                                                  |                                                |                           |     |      |    |   |  |
| * 免试科目:    | 全部                                                                                           | 🛛 手机扫码                                         |                           |     | 清除   | 完成 |   |  |
| * 申请证书类型:  | 全部                                                                                           |                                                |                           |     |      |    |   |  |
| * 上传图片或文件: | <ol> <li>申请免试学生除需提交相应免试证明料</li> <li>所有上传材料均需提供原件的清晰扫</li> <li>文件应为ipo格式,大小请控制在1ML</li> </ol> | /料外,还需提交学位外语:<br>斟件,如上传材料不清晰、(<br>以内目最多可上传5个文件 | 免试资格审核表;<br>内容不完整将造成审核不通过 | 7   |      |    |   |  |
|            | 选择文件                                                                                         |                                                |                           |     |      |    |   |  |
| * 学生电子磁名:  | 学生电子签名                                                                                       |                                                |                           |     |      |    |   |  |
| 确定         | 取消                                                                                           |                                                |                           |     |      |    |   |  |

若上传材料有误需要更改,可点击【删除】按钮,重新上传。

学位英语免试申请

| 姓名:        | 李娜                                                                                                 |
|------------|----------------------------------------------------------------------------------------------------|
| 学号:        |                                                                                                    |
| 考生号:       |                                                                                                    |
| 层次:        | 专升本                                                                                                |
| 专业:        | 会计学(专升本05秋-17秋)                                                                                    |
| 年级:        | 2022秋                                                                                              |
| 学籍状态:      | 正常                                                                                                 |
| 学习中心:      | 0001超星学习中心1                                                                                        |
| 身份证号:      | 220723199309280640                                                                                 |
| 手机号:       | 19997137931                                                                                        |
| * 免试科目:    | 英语 ~                                                                                               |
| * 申请证书类型:  | 各省(市)学位办学位英语考试 >                                                                                   |
| 上传证书要求:    | 提供网站成绩查询截图                                                                                         |
| * 考试省份:    | 北京市 🗸 🗸                                                                                            |
| * 证书获取日期:  | 2023-05                                                                                            |
| * 上传图片或文件: | <ol> <li>申请免试学生除需提交相应免试证明材料</li> <li>所有上传材料均需提供原件的清晰扫描件</li> <li>文件应为inox在一大小课龄制在100/04</li> </ol> |
|            | 选择文件                                                                                               |
| * 学生电子签名:  | 学生地子至名<br>                                                                                         |
| 确定         | 取消                                                                                                 |

相关信息填报好以后,可点击【确定】,提交免试免试申请,若暂时不申请,可点击【取消】。

#### 学位英语免试申请

| 姓名:        | 李娜                                                                            |                     |                                                                 |
|------------|-------------------------------------------------------------------------------|---------------------|-----------------------------------------------------------------|
| 学号:        |                                                                               |                     |                                                                 |
| 考生号:       |                                                                               |                     |                                                                 |
| 层次:        | 专升本                                                                           |                     |                                                                 |
| 专业:        | 会计学(专升本05秋-17秋)                                                               |                     |                                                                 |
| 年级:        | 2022秋                                                                         |                     |                                                                 |
| 学籍状态:      | 正常                                                                            |                     |                                                                 |
| 学习中心:      | 0001超星学习中心1                                                                   |                     |                                                                 |
| 身份证号:      | 220723199309280640                                                            |                     |                                                                 |
| 手机号:       | 19997137931                                                                   |                     |                                                                 |
| * 免试科目:    | 英语                                                                            | $\sim$              |                                                                 |
| * 申请证书类型:  | 各省(市)学位办学位英语考试                                                                | ×                   |                                                                 |
| 上传证书要求:    | 提供网站成绩查询截图                                                                    |                     |                                                                 |
| * 考试省份:    | 北京市                                                                           | $\sim$              |                                                                 |
| * 证书获取日期:  | 2023-05                                                                       |                     |                                                                 |
| * 上传图片或文件: | 1. 申请急诱学生除需提交相应免诉证<br>2. 所有上标材料均需提供用中的清朝<br>3. 文件应为jpg格式,大小请控制在<br>选择文件<br>删除 | 明材料<br>招描作<br>11M以内 | (外,还需提交学位外语免试资格率核表;<br>; 如上传材料不青颜,内容不完整修造成审核不通过;<br>;且最多可上传5个文件 |
| * 学生电子签名:  | 学生地子签名                                                                        |                     |                                                                 |
| 确定         | 取消                                                                            |                     |                                                                 |

### 提交申请成功提示:

| 东北农业大学继续教育学院 |                                                   |
|--------------|---------------------------------------------------|
|              | ATTR: MAL                                         |
|              | 学导: 2020::0015                                    |
| 8            | 考生母:                                              |
| 言胜           | 屋次: 专升本                                           |
|              | 专业:电气工程及其自动的(专升本12%-22等)                          |
|              | 445-2020                                          |
| 童 我的课程       |                                                   |
|              |                                                   |
| ◆ 线上考试       |                                                   |
| 當 学生服务 →     | <u>毎94世</u> 等: 220721198701082019                 |
|              | 爭制导: 提交申请成功!                                      |
| ■ 重修申请       | *免试料目: 颈语 ~                                       |
| 室 毕业论文       | * 申请还书送题: 音音 (h) 学位功学位英语考试 ~                      |
|              | *考试酱饴:北东市 ~                                       |
| ■ 找的加速       | * 征书政取旧期: 2022-11                                 |
| 自 档案补办       | * 上行图片或文件: 日本語為此学生時期後父祖因為此交相所能的人,逐漸是改变的事業成功問題的構成。 |
|              | 3. 文件应为pg/mst、大小语独物在1MU次直最多可上传5个文件                |
|              | jali żał                                          |
|              |                                                   |
|              |                                                   |
|              |                                                   |
|              |                                                   |
|              |                                                   |

4.学生申请成功后,可回到此页面查看申请进度及详情。并可【撤销申请】。

| 东北农业大学继续教育学院 |        |            |                                          |      |      |          |      |      | 输入速  |             |
|--------------|--------|------------|------------------------------------------|------|------|----------|------|------|------|-------------|
| 0            | 学位外语免证 | 式管理        |                                          |      |      |          |      |      |      | <b>1</b> 00 |
| 10.00        | 当前学位外  | 「语免试批免考    |                                          |      |      |          |      |      |      |             |
| Ellist.      | 序号     | 次:<br>批次名称 | 申请时间                                     | 申请条件 | 申请状态 | 申请条件是否达标 | 审核状态 | 审核意见 | 合格状态 | 操作          |
|              | 1      | 免考         | 2022-11-15 15:04:41~ 2022-11-26 15:04:44 | 查看   | 已申请  | 未审查      | 待初审  |      |      | 撤销申请 并情     |
| 费的课程         | 2      | 测试学位外语免试   | 2022-07-01 19:45:17~ 2022-11-17 18:30:03 | 查看   | 未申请  | 未审查      |      |      |      | 申请          |
|              |        |            |                                          |      |      |          |      |      |      |             |
| □ 学生服务 →     |        |            |                                          |      |      |          |      |      |      |             |
| 重修申请         |        |            |                                          |      |      |          |      |      |      |             |

5.若遇到审核不通过被打回的情况,学生可以进行【重新申请】。

| 东北农业大学        | 继续教育学院 |       |          |                                          |      |      |          |       |      |      | 输入邀请码 | () 师光明 ~ |
|---------------|--------|-------|----------|------------------------------------------|------|------|----------|-------|------|------|-------|----------|
|               |        | 学位外语外 | 色试管理     |                                          |      |      |          |       |      |      |       | ige      |
|               | 786    | 当前学位  | 2外语免试批免考 |                                          |      |      |          |       |      |      |       |          |
| 1470          |        | 序号    | 批次名称     | 申请时间                                     | 申请条件 | 申请状态 | 申请条件是否达标 | 审核状态  | 审核意见 | 合格状态 | ł     | 操作       |
|               |        | 1     | 免考       | 2022-11-15 15:04:41~ 2022-11-26 15:04:44 | 查看   | 已申请  | 达标       | 初审未通过 | 1    |      | 撤销申请  | 医新申请 详情  |
| <b>會</b> 我的课程 |        | 2     | 测试学位外语免试 | 2022-07-01 19:45:17~ 2022-11-17 18:30:03 | 查看   | 未申请  | 未审查      |       |      |      | Ę     | 睛        |
| 线上考试          |        |       |          |                                          |      |      |          |       |      |      |       |          |
| 💼 学生服务        | +      |       |          |                                          |      |      |          |       |      |      |       |          |
| ☎ 重修申请        |        |       |          |                                          |      |      |          |       |      |      |       |          |

## 学位外语免试申请流程(学习中心)

#### 1. 学位外语免试初审

点击学位管理-学位外语免试管理页面,筛选审核状态为"待初审",页面会筛选出已经提交 免试申请的学生申请数据,点击【初审】,可以对学生发起的申请进行初审,初审完成后, 会提交到总站管理员处进行终审,终审通过后学生的免试申请才算通过。也可以点击【撤销 申请】,帮学生操作撤销申请的工作。

|   |        | ~ | 免日 | 暫          |     | ~    | 请送 | 择学院   | Ŷ        | 请选  | 择所属放学点 | Ŷ     | 请选 | 择年级       | ~    | 请选择 | 程次      | ~ |  |
|---|--------|---|----|------------|-----|------|----|-------|----------|-----|--------|-------|----|-----------|------|-----|---------|---|--|
|   | 成绩管理   | ~ | 请送 | 选择学习       | 9形式 | ~    | 请送 | 译专业   | ~        | 请选  | 译学籍状态  | ~     | 请选 | 择申请条件是否达标 | ~    | 请选择 | 印请状态    | ~ |  |
| Ø | 学位管理   | ^ | 待私 | 初审         |     | ~    | 请送 | 译免试科目 | Ÿ        | 请输  |        |       | đ  | ñi) III   |      |     |         |   |  |
|   | 学位外语管理 | ^ |    | Ration 1 V |     |      |    |       |          |     |        |       |    |           | 7    |     |         |   |  |
|   |        |   |    |            | 序号  | 批次名称 | ÷  | 姓名 ≑  | 学号 ≑     |     | 年級 ≑   | 层次 \$ |    | 学院 ≑      | 专业 🗧 |     | 操作      |   |  |
|   |        |   |    |            | 1   | 免考   |    | 师宪明   | 2020cs00 | 01  | 2020春  | 专升本   |    | 继续赦育      | 电气工程 | 程   | 撤销申请 初审 | 1 |  |
| Ψ | **WX   | Ť |    |            | 2   | 免考   |    | 宫胜    | 2020cs00 | )15 | 2020春  | 专升本   |    | 继续教育      | 电气工程 | 程   | 撤销申请 初审 | 1 |  |

初审页面,在初审意见处填写内容,根据对学生填报的材料进行审核,然后点击【通过】或者【不通过】,若点击【通过】,学生发起的申请将会进入到终审流程,若点击【不通过】,将打回学生端,学生可重新发起申请。

|          | 学位外语免试 C × ・          |
|----------|-----------------------|
| · 今王写:   |                       |
| 层次:      | <del>专]]</del> 本      |
| 专业:      | 电气工程及其自动化(专升本12秋-22春) |
| 年级:      | 2020春                 |
| 学籍状态:    | 正常                    |
| 学习中心:    | 超星学习中心1               |
| 身份证号:    | 22080219790709421X    |
| 手机号:     |                       |
| *免试科目:   | 英语                    |
| 申请证书类型:  | 各省(市)学位办学位英语考试 ~      |
| 考试省份:    | 黑龙江省                  |
| 证书获取日期:  | 2022-09               |
| 上传图片或文件: |                       |
|          |                       |
|          |                       |
| 初审意见:    |                       |
|          |                       |
|          |                       |
|          |                       |
|          |                       |

对于已经初审通过的申请数据,若需要调整,可筛选"待终审"状态,然后点击【撤销审核】, 撤销到待初审状态。

| Ø  | 学籍管理      |   | 绝相    |    | ~     | 请选择学院       | ~        | 请选择所属数学点    | ~     | 请选择年级   |     | 请选择  | 相關次   | ~    | 青选择学习形式      | ~  |
|----|-----------|---|-------|----|-------|-------------|----------|-------------|-------|---------|-----|------|-------|------|--------------|----|
|    |           |   | 请选择专业 |    | ~     | 请选择学籍状态     | ×        | 请选择申请条件是否达标 | ~     | 请选择申请状态 |     | 行きない | 1     | *    | 素出祥免试科目      | ~  |
|    | 教学管理      | ~ | 词输入组合 |    | 940   | dajia Hilli |          |             |       |         |     |      |       |      |              |    |
|    | 考试管理      | ~ |       |    |       |             |          |             |       |         |     |      |       |      |              |    |
|    |           |   |       |    |       |             |          |             |       |         |     |      |       |      | 土            | 1. |
|    | 成绩管理      | ~ |       | 序号 | 批次名称: | 始名 0        | 学号 🗧     | 年级。         | 层次 \$ | 学校完 🗢   |     | łŁ ≎ | 数学点 ≎ | 学籍状ズ | 5 操作         |    |
| Ø  | 学位管理      | ~ |       | 1  | 免考    | 师庆明         | 2020cs00 | 001 2020春   | 专升本   | 继续数     | ą n | 气工程  | 超星学习  | 正常   | 撤销申请<br>撤销审核 |    |
|    |           |   |       |    |       |             |          |             |       |         |     |      |       |      |              |    |
|    | 学位外语管理    | ^ |       |    |       |             |          |             |       |         |     |      |       |      |              |    |
|    |           |   |       |    |       |             |          |             |       |         |     |      |       |      |              |    |
|    | 10-JUANY  |   |       |    |       |             |          |             |       |         |     |      |       |      |              |    |
| -w | -F-3K16-K |   |       |    |       |             |          |             |       |         |     |      |       |      |              |    |

### 2. 学位外语免试代申请

筛选页面当前批次下的学生、点击【申请】,可以为学生代申请报名。

| 青输入菜单名称 | ٩  | 合 首页  |                    | 学位外语免  | at ⊂ × | ~    |         |      |        |          |     |          |      |         |   |   |
|---------|----|-------|--------------------|--------|--------|------|---------|------|--------|----------|-----|----------|------|---------|---|---|
| ⑦ 学籍管理  | ~  | 学位外   | ├语免试管 <del>፤</del> | 里      |        |      |         |      |        |          |     |          |      |         |   |   |
| ∂ 教学管理  | ~  | 2022秋 | 季学期免考              | ~      | 请选择学院  | 2112 | ~       | 请选择  | 泽所属教学点 | ~        | 请选择 | 年級       | ¥    | 请选择层次   | ~ |   |
| ) 考试管理  | ~  | 请选择学  | 学习形式               | ~      | 请选择专业  | k    | ~       | 请选择  | ¥学籍状态  | <b>*</b> | 请选择 | 申请条件是否达标 | ~    | 请选择申请状态 | ~ |   |
| ∂ 成绩管理  | ~  | 请选择可  | 印候状态               | Ý      | 请选择免疫  | 04日  | Ý       |      |        |          | 自迫  | <u> </u> |      |         |   |   |
| ) 学位管理  | ^  |       | 成長                 | 批次名称   |        | z .  | 꽃은 스    |      | 年级 ≜   | ■次 ▲     |     | 学院 🔺     | 去业 ▲ | 杨冲      | Ţ | 7 |
| 学位外语管理  | ^  |       | 1                  | 2022秋季 | … 师3   | □ ▼  | 2020cs0 | 0001 | 2020春  | 专升本      |     | 继续教育     | 电气工程 | 申请      |   |   |
| 学位外语免试管 | 管理 |       | 2                  | 2022秋季 | 师3     | 宅明   | 2020cs0 | 0001 | 2020春  | 专升本      |     | 继续教育     | 电气工程 | 申请      |   |   |
|         | ~  |       | 3                  | 2022秋季 | 师多     | 皂明   | 2020cs0 | 0001 | 2020春  | 专升本      |     | 继续教育     | 电气工程 | 撤销申请    |   |   |
|         |    |       | 4                  | 2022秋季 | 刘王     | 医明   | 2020cs0 | 0002 | 2020春  | 专升本      |     | 继续教育     | 动物科学 | ( 申请)   |   |   |

免试申请信息及材料填报页面如下,红色\*号为必填项。首先可选择免试科目及申请的证书 类型,系统会相应弹出各类型证书需要填报的信息内容,根据弹出内容填写即可。然后需要 学生上传学位外语免试材料,根据材料要求准备材料,然后点击【选择文件】,开始上传材 料。点击学生电子签名上传电子签章。

| 学位英语免试申请 |
|----------|
|----------|

| 姓名:                                                      | 李娜                                                                                                    |  |  |
|----------------------------------------------------------|----------------------------------------------------------------------------------------------------|--|--|
| 学号:                                                      |                                                                                                    |  |  |
| 考生号:                                                     |                                                                                                    |  |  |
| 层次:                                                      | 专升本                                                                                                    |  |  |
| 专业:                                                      | 会计学(专升本05秋-17秋)                                                                                                    |  |  |
| 年级:                                                      | 2022秋                                                                                                    |  |  |
| 学籍状态:                                                    | 正常                                                                                                    |  |  |
| 学习中心:                                                    | 0001超星学习中心1                                                                                                    |  |  |
| 身份证号:                                                    | 220723199309280640                                                                                                    |  |  |
|                                                          |                                                                                                    |  |  |
| 手机号:                                                     | 19997137931                                                                                                    |  |  |
| 手机号:<br>* 免试科目:                                          | 19997137931                                                                                                    |  |  |
| 手机号:<br>* 免试科目:<br>* 申请证书类型:                             | 19997137931<br>全部 v<br>全部 v                                                                                                    |  |  |
| 手机号:<br>* 免试科目:<br>* 申请证书类型:<br>* 上 <sub>吃图户或又件</sub> :  | 19997137931       全部       全部       ・       ・       ・       ・       ・       ・       ・       ・       ・       ・       ・       ・       ・       ・       ・       ・       ・       ・       ・       ・       ・       ・       ・       ・       ・       ・       ・       ・       ・       ・       ・       ・       ・       ・       ・       ・       ・       ・       ・       ・       ・       ・       ・       ・       ・       ・       ・       ・       ・       ・       ・       ・       ・       ・       ・       ・       ・       ・       ・       ・       ・       ・       ・       ・       ・ |  |  |
| 手机号:<br>* 免试科目:<br>* 申请证书类型:<br>* 上校图开或文件:               | 19997137931<br>全部                                                                                                    |  |  |
| 手机号:<br>* 免试科目:<br>* 申请证书类型:<br>* 上校窗户或文件:<br>* 上校窗户或文件: | 19997137931<br>全部  全部  全部  、  全部  、  、  、  、  、  、  、  、  、  、  、  、  、                                                                                                    |  |  |

# 学习中心初审需上传电子签名,将审核人签名拍 照保存后上传至该页面,点击【通过】完成

| 在线手写                     | 上传签章                         | ×  |
|--------------------------|------------------------------|----|
|                          |                              |    |
| 请上传 手写经<br>支持jpg、jpeg、pr | 洛 / 个人名章图片<br>ng、gif文件、不超过2M |    |
|                          |                              | 取消 |

若上传材料有误需要更改,可点击【删除】按钮,重新上传。

| 学位英语免试申请   |                       |  |  |
|------------|-----------------------|--|--|
| 姓名:        | 宫胜                    |  |  |
| 学号:        | 2020cs0015            |  |  |
| 考生号:       |                       |  |  |
| 层次:        | <del>专升</del> 本       |  |  |
| 专业:        | 电气工程及其自动化(专升本12秋-22春) |  |  |
| 年级:        | 2020春                 |  |  |
| 学籍状态:      | 正常                    |  |  |
| 学习中心:      | 超星学习中心1               |  |  |
| 身份证号:      | 220721198701082019    |  |  |
| 手机号:       |                       |  |  |
| * 免试科目:    | 全部                    |  |  |
| *申请证书类型:   | 全部 >                  |  |  |
| * 上传图片或文件: |                       |  |  |
| 确定         | 取消                    |  |  |

相关信息填报好以后,可点击【确定】,提交免试申请,若暂时不申请,可点击【取消】。

|         | 学号: 2020cs0015                                                                                                    | 2020cs0015                                                                                                    |  |  |  |
|---------|----------------------------------------------------------------------------------------------------|----------------------------------------------------------------------------------------------------|--|--|--|
| 考       | 主号:                                                                                                    |                                                                                                    |  |  |  |
|         | 层次: <del>专升</del> 本                                                                                                    | 专升本                                                                                                    |  |  |  |
|         | 专业: 电气工程及其自动化(专升本12秋-22春)                                                                                                    | 电气工程及其自动化(专升本12秋-22春)                                                                                                    |  |  |  |
|         | 年级: 2020春                                                                                                    | 2020春                                                                                                    |  |  |  |
| 学籍      | 状态: 正常                                                                                                    | 正常                                                                                                    |  |  |  |
| 学习      | 中心: 超星学习中心1                                                                                                    | 超星学习中心1                                                                                                    |  |  |  |
| 身份      | 证号: 220721198701082019                                                                                                    | 220721198701082019                                                                                                    |  |  |  |
| Ŧ       | 机号:                                                                                                    |                                                                                                    |  |  |  |
| * 毎诗    |                                                                                                    |                                                                                                    |  |  |  |
| 7004    |                                                                                                    |                                                                                                    |  |  |  |
| * 申请证书  | 类型: 各省(市)学位办学位英语考试 >                                                                                                    |                                                                                                    |  |  |  |
| * 考试    | 省份:北京市 ~                                                                                                    |                                                                                                    |  |  |  |
| * 证书获取  | 日期: 2022-11                                                                                                    |                                                                                                    |  |  |  |
| * 上传图片或 | : 1. 申请免试学生除需提交相应免试证明材料外,还需提交学位外语免试资格审核表;<br>2. 所有上传材料均需提供原件的清晰扫描件,如上传材料不清晰、内容不完整将造成审核不通过;<br>3. 文件应为jpg格式,大小请控制在1M以内且最多可上传5个文件<br>选择文件 |                                                                                                    |  |  |  |
|         | soft Bing 社内江医学院增续教育学院                                                                                                    |                                                                                                    |  |  |  |
|         |                                                                                                    |                                                                                                    |  |  |  |
|         |                                                                                                    |                                                                                                    |  |  |  |
|         |                                                                                                    | And a function of the second second se |  |  |  |
| 确定      | 取消                                                                                                    |                                                                                                    |  |  |  |

### 提交申请成功提示:

| 合 首页       | 学位外语免试 C ×                                                                                    | ×                 |
|------------|-----------------------------------------------------------------------------------------------|-------------------|
| 身份证号:      | 22080219790709421X                                                                            |                   |
| 手机号:       |                                                                                               |                   |
| * 免试科目:    | 英语                                                                                            | v                 |
| *申请证书类型:   | 全国公共英语等级考试三级                                                                                  | (                 |
| 上传证书要求:    | 仅限20春前学生申请                                                                                    | ⊕ xsgl.neauce.com |
| * 考试省份:    | 北京市                                                                                           | 提交申请成功!           |
| *证书获取日期:   | 2022-09                                                                                       |                   |
| * 上传图片或文件: | <ol> <li>申请免试学生除需提交相应</li> <li>所有上传材料均需提供原件</li> <li>文件应为jpg格式,大小请控</li> </ol>                | 确定                |
|            | 选择文件                                                                                          |                   |
|            | softling 社内江医学院继续按算学校                                                                         |                   |
|            | HG EH 80 77 504                                                                               |                   |
|            | <u>11日:王客学校地球大学育学校政策会</u><br>mc/mappy/lanyaichaisang.com/portal -<br>工程を付加二部 タリキ 大学計算可加強 用動 ・ |                   |
| 确定         | 取消                                                                                            |                   |